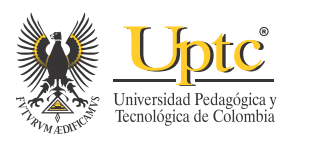

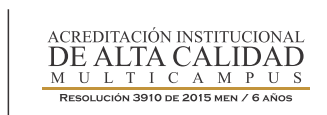

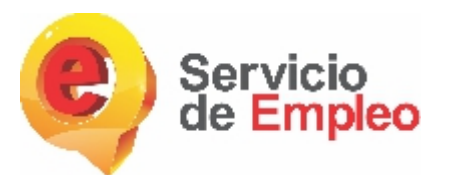

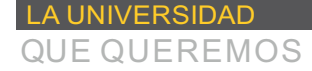

# INSTRUCTIVO SERVICIO DE EMPLEO UPTC ¿Cómo registrarse?

www.uptc.edu.co

#### Ingresa a: http://www.uptc.edu.co/

② No es seguro | www.uptc.edu.co

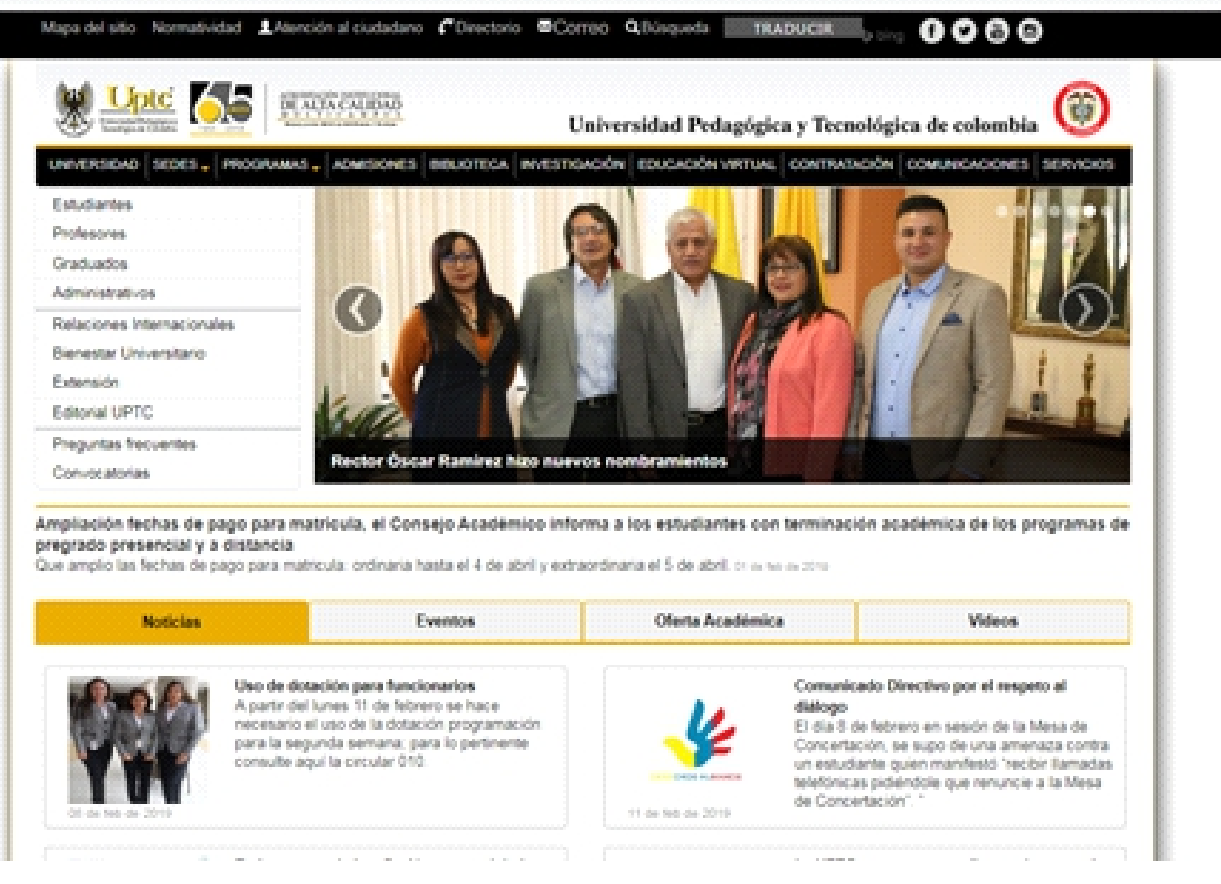

## **2** Selecciona el link de graduados.

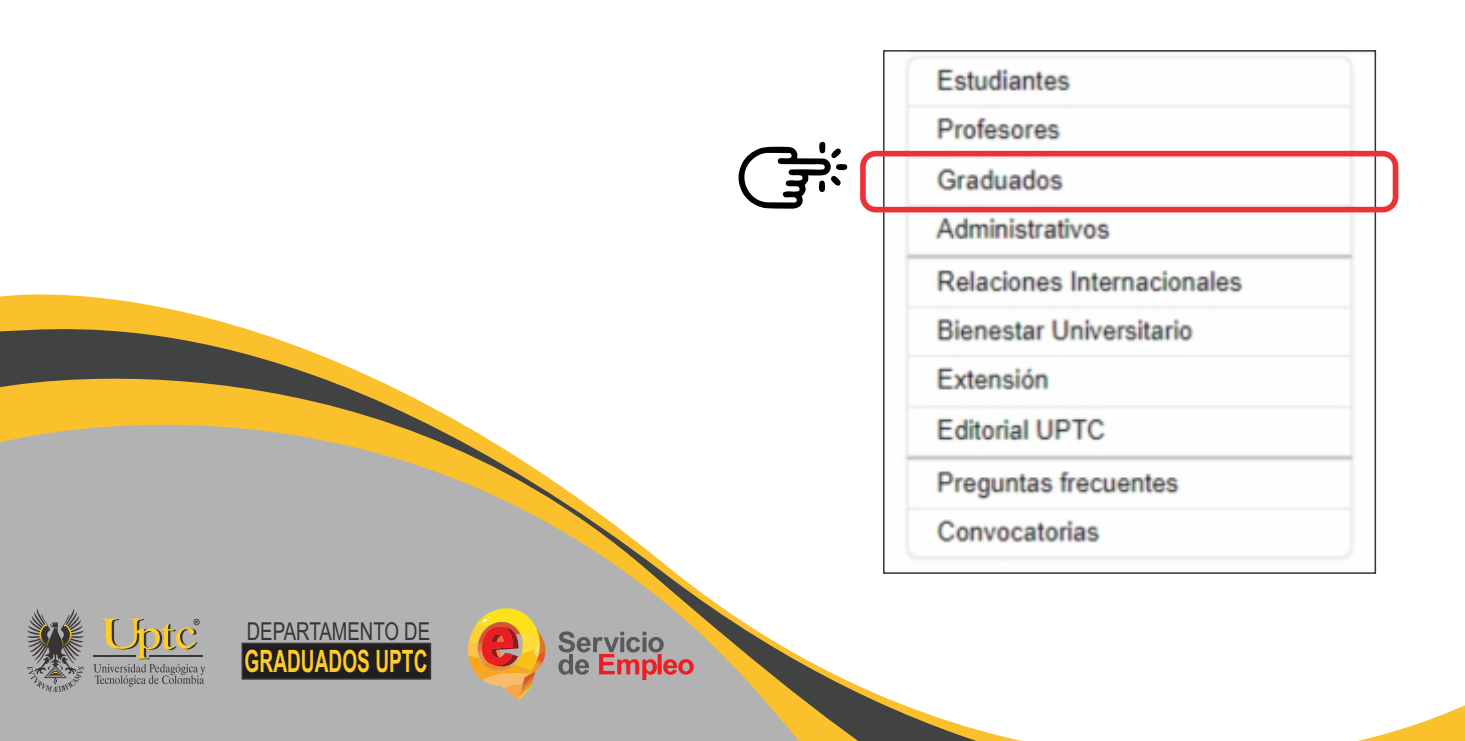

### **3** Dirígete al icono de servicio de empleo y da clic.

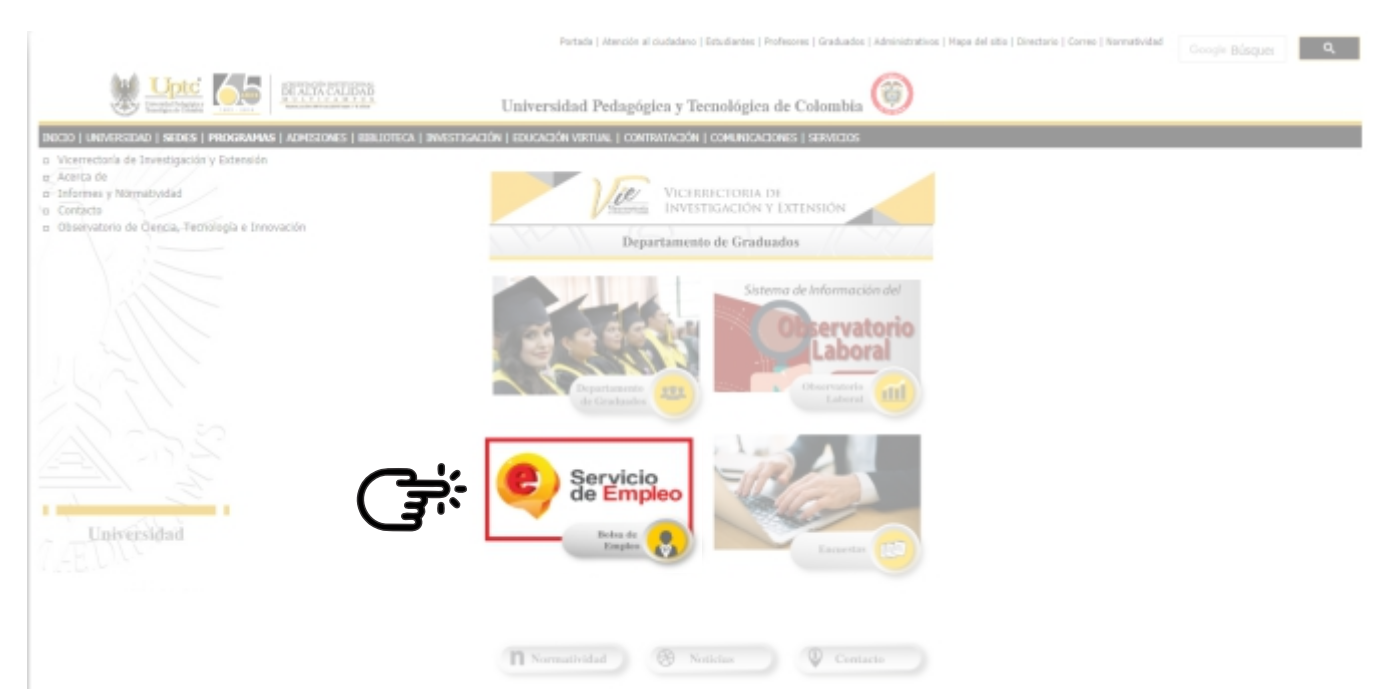

Descarga el reglamento de bolsa de empleo y da clic en el enlace "ingrese al portal del servicio de empleo".

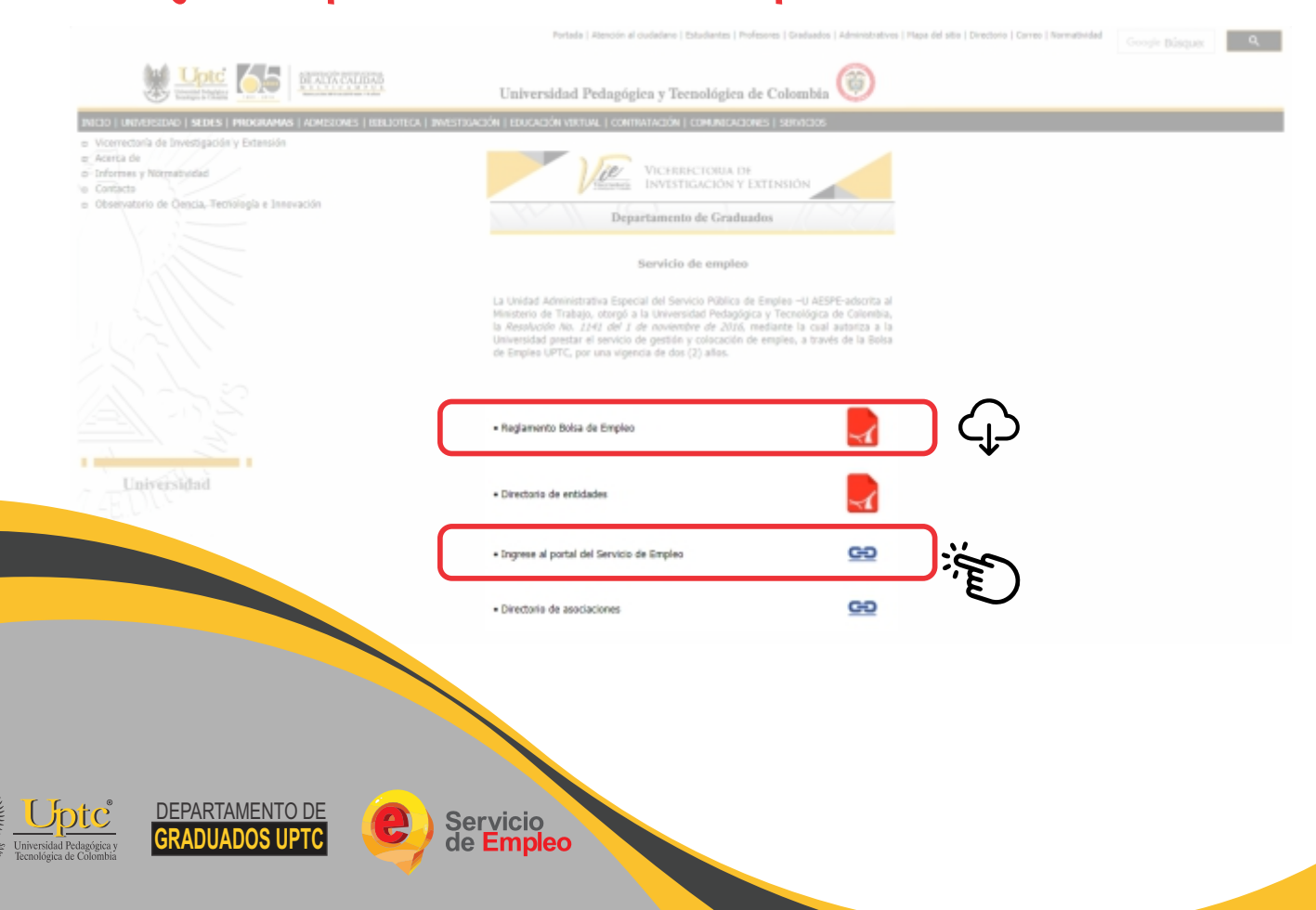

**5** En este portal hacemos clic en ATENCIÓN A PERSONAS el cual nos dirige a la página para registro.

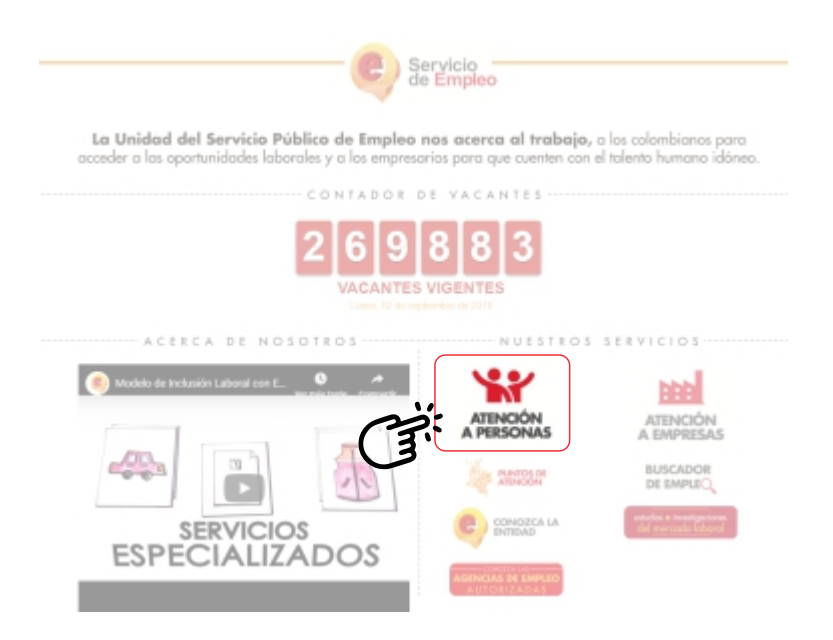

6 Damos clic en INICIE SESIÓN, la cual nos enviará a la página donde podremos realizar nuestro registro.

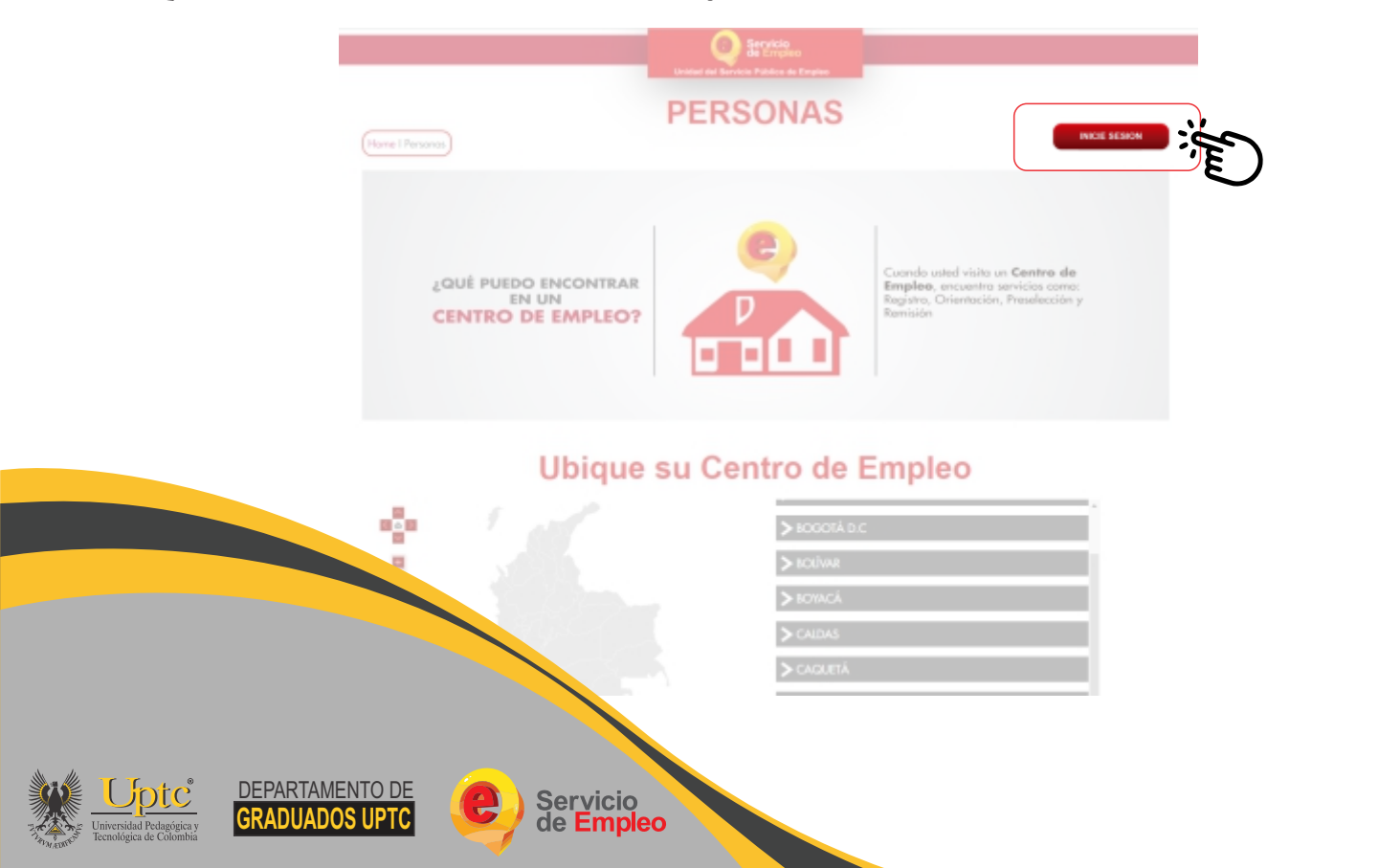

Como eres usuario nuevo, hacemos clic en Regístrese, de ahí nos envía a la plataforma de registro.

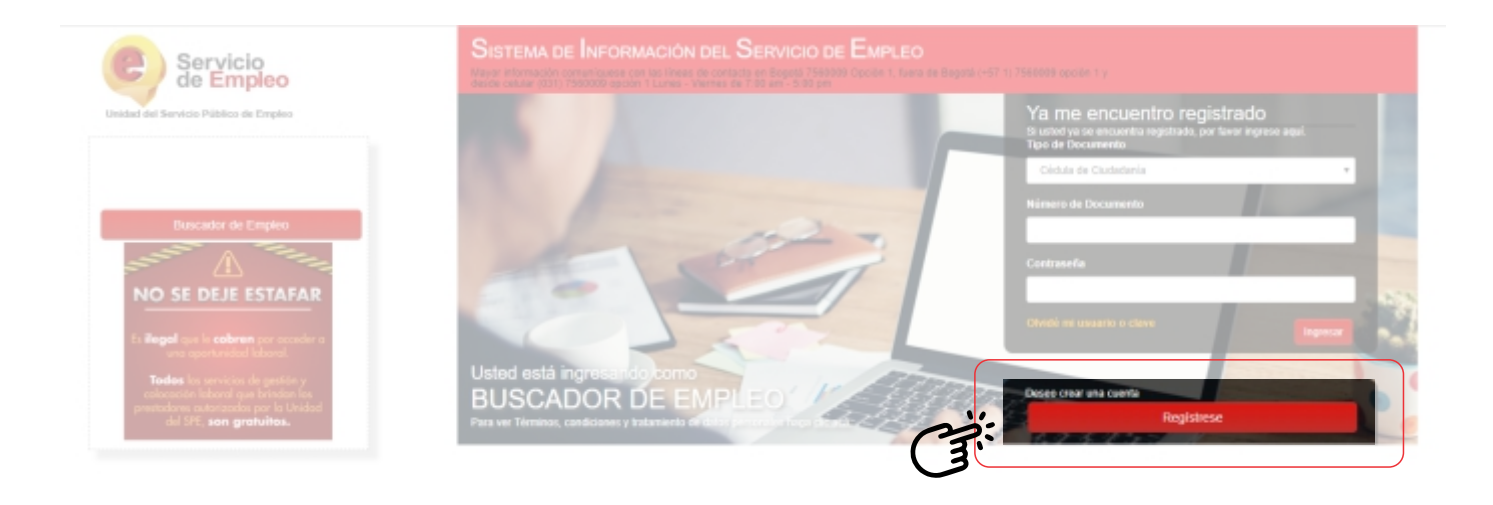

8 Completa el 100% de los datos para aplicar a las ofertas laborales.

#### Usted está en registro de Buscador de Empleo

Recuerde que al obtener su usuario y contraseña puede regresar a complementar su perfil cuando lo desee. Al registrar su Hoja de Vida completamente usted tendrá acceso a:

- Oportunidades laborales en el país.
- · Orientación personalizada
- Otros trámites ante prestadores autorizados.

ATENCIÓN: Todos los trámites son gratuitos ante el Servicio Público de Empleo.

Los campos en asterisco (\*) son obligatorios. En caso de dificultad en el diligenciamiento de la información por favor comuniquese a la Línea 120 opción 3.

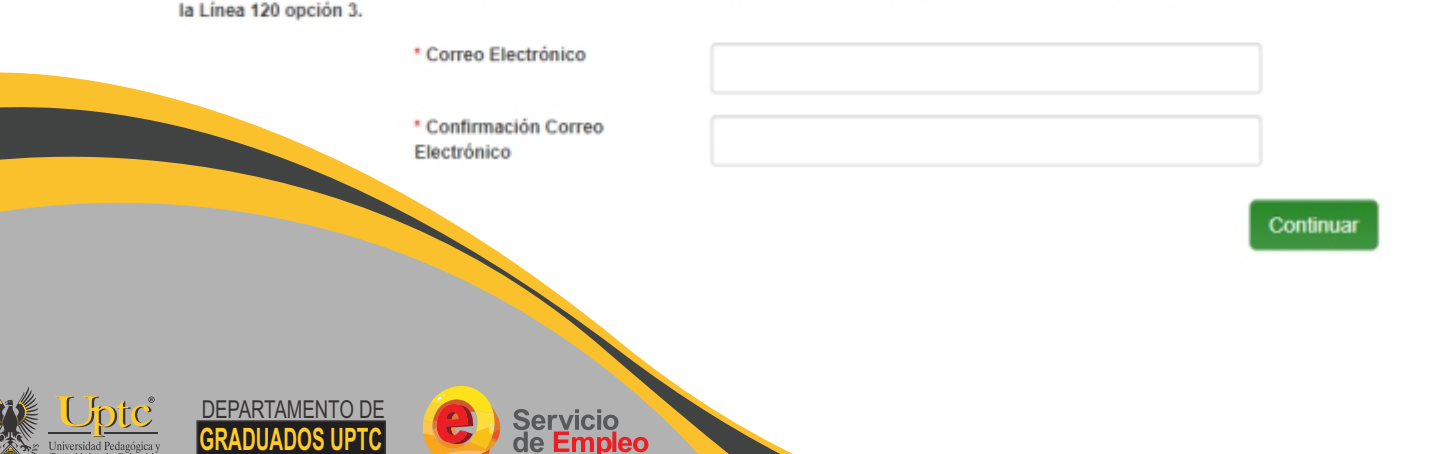

9 Al registrar todos tus datos personales, educativos y laborales, podrás visualizar, descargar e imprimir tu hoja de vida.

\*Toda la información suministrada es editable en caso que desees cambiar o complementar tus datos.

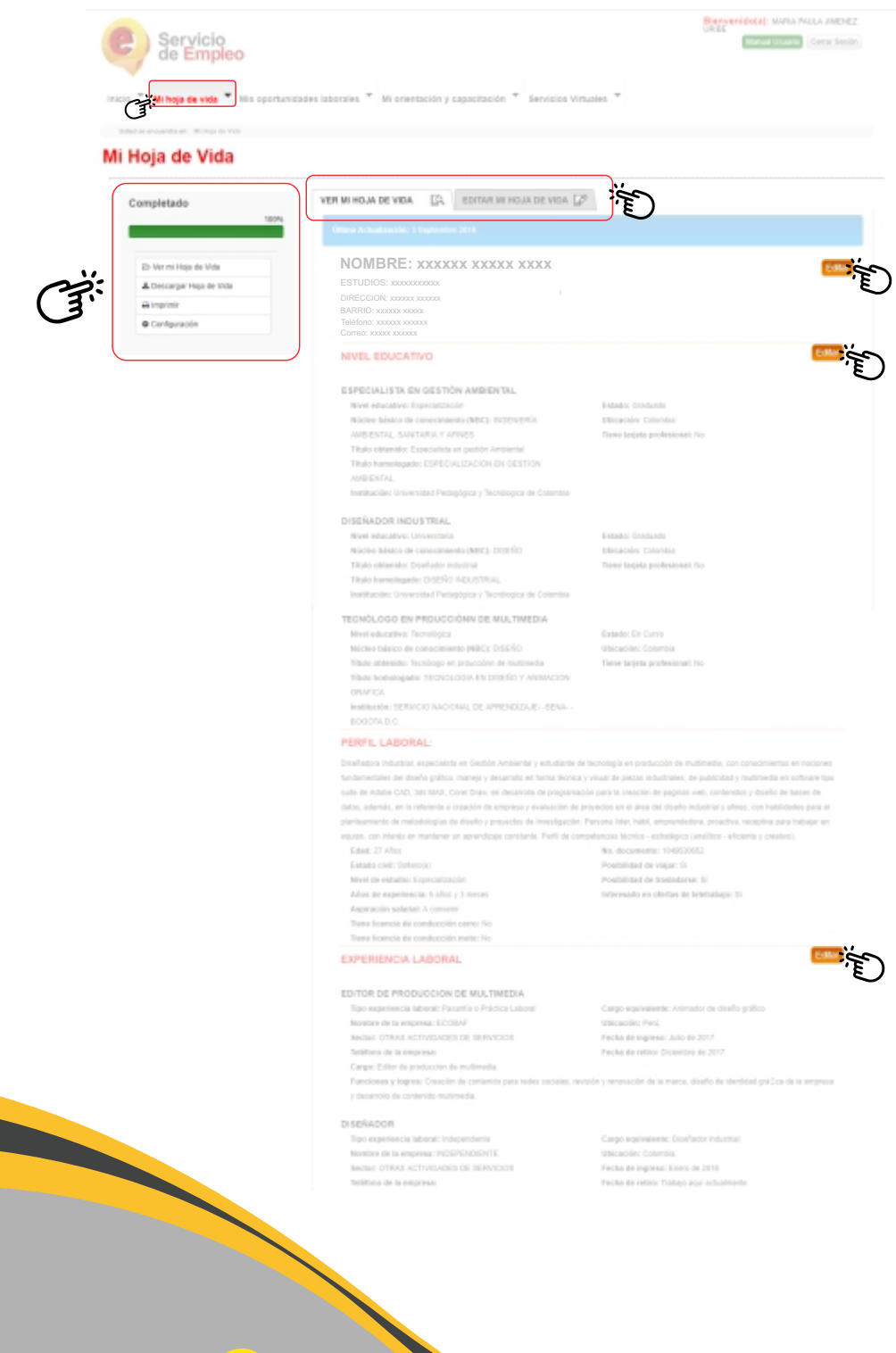

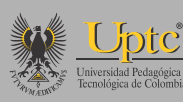

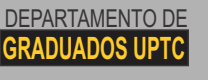

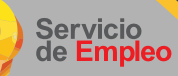

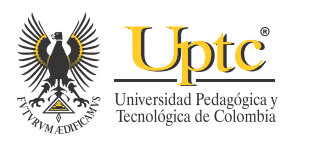

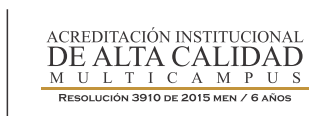

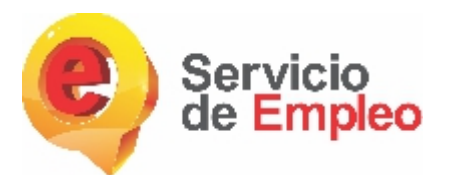

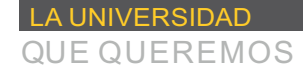

## ¿Cómo aplicar a una vacante?

www.uptc.edu.co

**10** En la sección "MIS OPORTUNIDADES LABORALES" encontrarás las vacantes vigentes que se ajusten a tu perfil.

| (A) Servicio                        |                                                                                                    | Bienvenidojaj:                                                                               |
|-------------------------------------|----------------------------------------------------------------------------------------------------|----------------------------------------------------------------------------------------------|
| Mi hoja de vida                     | oportunidades Jaborales * Mi orientación y capacitación * Servicios *                                              | industris *                                                                                  |
| Exterior economics on Alexandra for | nudar vacantes por clidigo                                                                                         |                                                                                              |
| Cargos                              |                                                                                                    |                                                                                              |
| Agente consercial de<br>in negocios | TECNICO DE MANTENIMIENTO CON MOTO                                                                                  | Ver Detaile                                                                                  |
| D Almacanista de obra               | CONFIDENCIAL FANTIDOLIA                                                                                            | Inicia el 30-sept2011                                                                        |
| Analista de compras                 | <ul> <li>Empresa de modernización, reparación y mantamiento de ascensores requiere</li> </ul>                      | Nerrice e teorióloge electrónico, mecalinica, mecalitónica, con espe                         |
| Analista de mercadeo                | 0                                                                                                    |                                                                                              |
| Analisia de trade marketing         | O                                                                                                    | We Defaile                                                                                   |
| Animador de espectáculos            | COMPTOENCIAL FIRELE DEL CAUCA     Se requires Técnico en Diseñador gráfica -instalador/Aender los requerimientas e | Inicia el 30-sept2011<br>en Diseñe por clientes internes y esternes. • Diaborar artes de acu |
| Aparelation                         | 0                                                                                                    |                                                                                              |
| Aprendiz de recursos<br>Internanos  | GESTOR DE COMUNICACIONES                                                                                           | Ver Detaile                                                                                  |
| C Anguitecto                        | CONFIDENCIAL FINILLE DEL CAUCA                                                                                     | Inicia el 30-sept201                                                                         |
| Artesano                            | De requiere Profesional en Camunicación Sacial can infasts en Comunicación O                                       | rgantzacional ple para el Desarrollo, con conocimientos de inglés y                          |
| Asesor                              | 0                                                                                                    |                                                                                              |
| Asesor consercial                   | O CREATIVO GRAPICO                                                                                                 | Ver Defaile                                                                                  |
| Asesor contential de ventas         | COMPRENDAL FANTIOUSA                                                                                               | Inicia el 01-oct. 201                                                                        |
| Asesor de comunicaciones            | Fechit y analizar las dileventes piezas gnificas a diseñar. • Edilar y diagnamar la                                | os productos editoriales y publicidad en general requerida por los c                         |
| Autor técnico                       | 0                                                                                                    |                                                                                              |
| Auxiliar de atención al             |                                                                                                    | Ver Detaile                                                                                  |
| D Auxiliar de diseño-ptiñco         | Empresa de servicies, requiera contratar Parsena encargada del manteminento e                                      | elictrica, de realizar maeterimientos correctivos y preventivos, de                          |
| Auxiliar de Impenieria              | 0                                                                                                    |                                                                                              |
|                                     | 0                                                                                                    |                                                                                              |

\*Puedes consultar vacantes por código (número único de vacante) o consultar las que se encuentran vigentes y que se ajusten a tu perfil.

|        | Bienvenido(a):              | Námero<br>documento:    |                                                     | Buscar vacante por código o        |                                |
|--------|-----------------------------|-------------------------|-----------------------------------------------------|------------------------------------|--------------------------------|
|        | Hoja de vida 100 % completa | Nombre:                 | MARIA PALEA                                         |                                    | Inarasa al código da la vacan  |
|        |                             | Correc:                 | BONNAL CON (Tr                                      | (investige                         | Ingresa er courgo de la vacari |
|        | Cartilicado de Inscripción  | Fecha de<br>nacimiento: | 30 de Julio 1992                                    | Consultar                          |                                |
|        | • Mi Cuenta                 | Canal de registro:      | Autoregistro                                        | Vacantes que le pueden Interesar ø |                                |
|        | Ver mi hoja de vida         | Útima                   | 3 Septembre 2019                                    | Consultar Vacantes                 |                                |
|        | Editar mi hoja de vida      | actualización:          |                                                     |                                    |                                |
|        | Configuración               | Prestadior:             | UNIVERSIDAD PEDMODOICA Y TECNOLOGICA DE<br>COLOMBIA |                                    |                                |
|        | ices y Condiciones          | Punto de                | TUNIA - UNIVERSIDAD PEDAGÓGICA Y                    |                                    |                                |
|        |                             | atencióre:              | TECNOLÓGICA DE COLOMEIA-BOYACA                      |                                    |                                |
|        |                             |                         |                                                     |                                    |                                |
|        |                             | Ver mi Hoja             | de Vida                                             |                                    |                                |
|        |                             |                         |                                                     |                                    |                                |
|        |                             |                         |                                                     |                                    |                                |
|        |                             |                         |                                                     |                                    |                                |
|        |                             |                         |                                                     |                                    |                                |
|        |                             |                         |                                                     |                                    |                                |
|        |                             |                         |                                                     |                                    |                                |
|        |                             |                         |                                                     |                                    |                                |
|        |                             |                         |                                                     |                                    |                                |
| 1 Inte | DEPARIAMENTO DE             |                         | Cominio                                             |                                    |                                |

Ingresas el código de la vacante y si es de tu interés das clic en "aplicar a esta vacante".

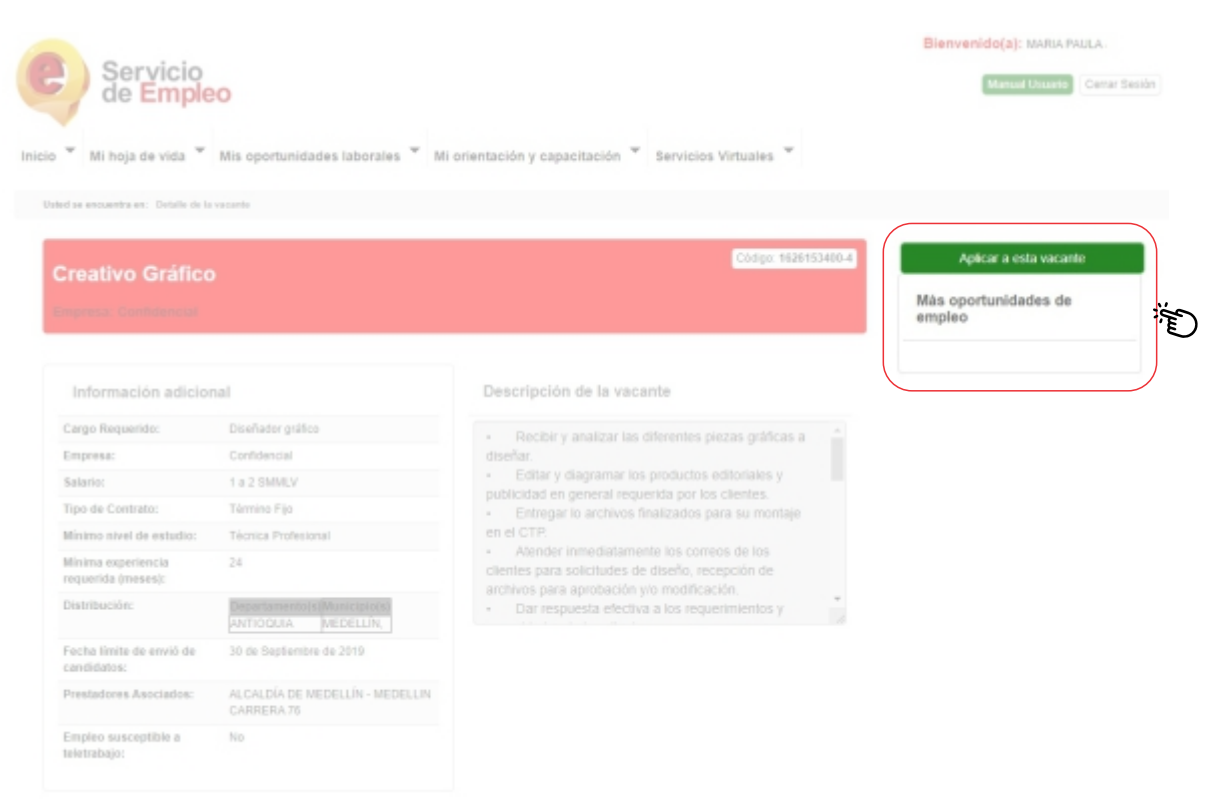

#### Clic en autopostulación

| Creativo Gráfico<br>Concerco Contectores | At Mis operantic <sup>4</sup> | topostulación Extension Extension en el autopostulación Haga die en el botón AUTOPOSTULAR y aplicató directamente a la vacante. | Bierrvenido(a): MARIA PAULA<br>Monsel Usante Cerrar Second<br>Apticar a esta vacante<br>Más oportunidades de<br>empleo |
|------------------------------------------|-------------------------------|----------------------------------------------------------------------------------------------------|----------------------------------------------------------------------------------------------------|
| Información adicio                       | nal                           | Descripción de la vacante                                                                                                    |                                                                                                    |
| Carpo Requerido:                         | Diseñador gniñco              |                                                                                                    |                                                                                                    |
| Empresa:                                 | Confidencial                  | diseñar.                                                                                                    |                                                                                                    |
| Salario:                                 | 1 a 2 SVMLV                   | <ul> <li>Editar y diagramar los productos editoriales y</li> </ul>                                                              |                                                                                                    |
| Tipo de Contrato:                        | Término Fijo                  |                                                                                                    |                                                                                                    |
| Minimo nivel de estadio:                 | Técnica Profesional           |                                                                                                    |                                                                                                    |

\*Puedes aplicar a más de una vacante y si eres aceptado se te notificará para que continúes con el proceso.

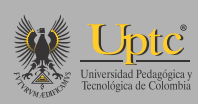

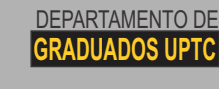

Servicio de Empleo Mayores Informes: Departamento de Graduados Edificio Administrativo, 2do Piso Tel: ( 038) 7405626 Ext: 2311 graduados@uptc.edu.co

www.uptc.edu.co

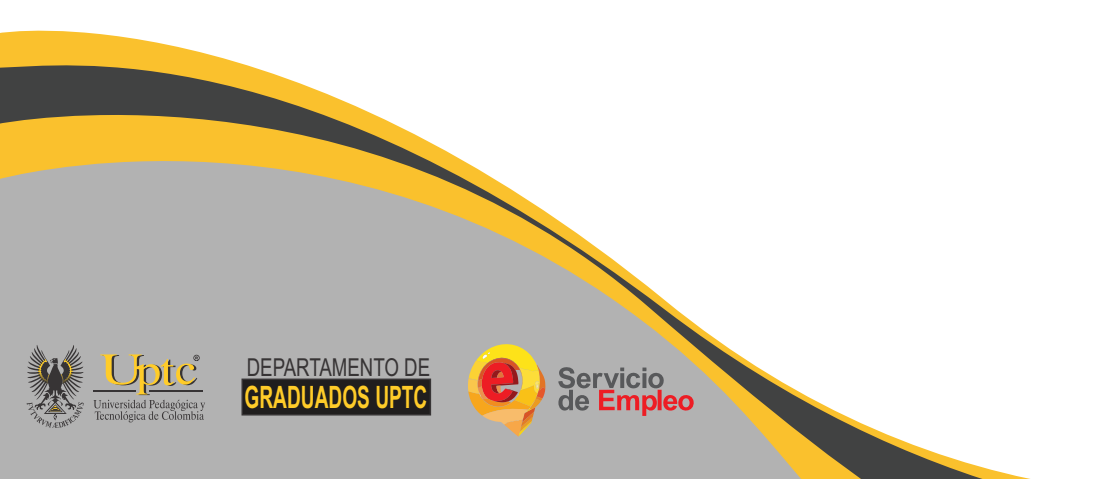